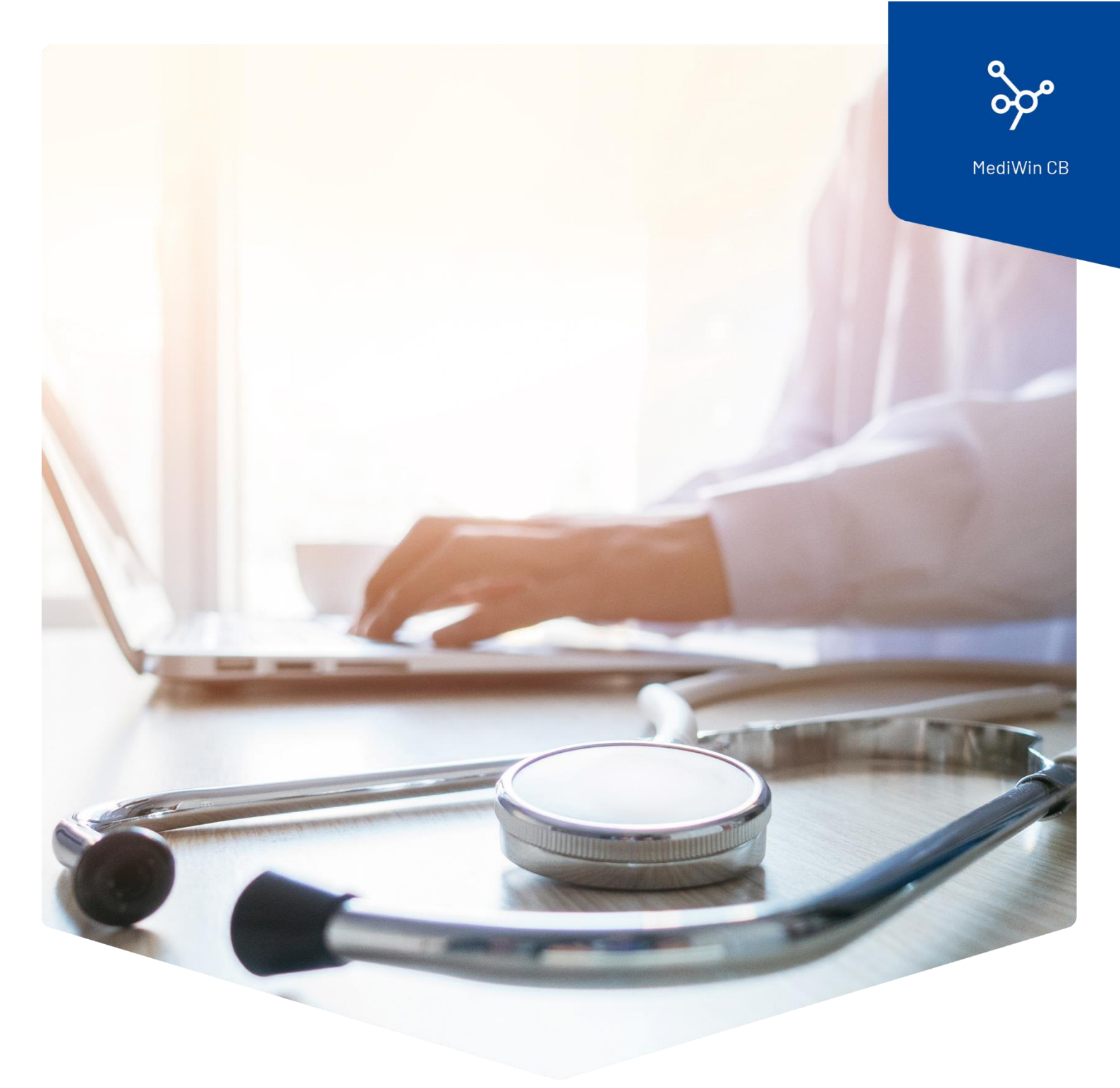

## Aggiornamenti in MediWin CB

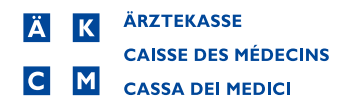

## Aggiornamenti in MediWin CB

Non appena i dati aggiornati sono pronti per l'installazione, nella barra inferiore della finestra principale di CB appare il seguente messaggio:

🚯 Sono disponibili nuovi aggiornamenti

Fare clic su questo pulsante, oppure accedere tramite Setup > Utilità > Aggiornamenti.

Fare clic su Cercare aggiornamenti, quindi, nello stesso luogo su x Aggiornamenti disponibili.

| * | Q | ) =                                  |                                                          | [908] - Controllo aggiornamenti | - D X                 |  |  |  |  |
|---|---|--------------------------------------|----------------------------------------------------------|---------------------------------|-----------------------|--|--|--|--|
|   | ١ | /erifica agg                         | aggiornamenti disponibili<br>5 Aggiornamenti disponibili |                                 | 0 0                   |  |  |  |  |
|   |   |                                      |                                                          |                                 | Cercare aggiornamenti |  |  |  |  |
|   | P | Jitima ricerca a<br>Prossima ricerca | ggiornamenti: 22.10.2<br>aggiornamenti: 01.01.2          | J24<br>000                      | Modificare la data    |  |  |  |  |
|   |   |                                      |                                                          |                                 | Uscire                |  |  |  |  |

Spuntare gli aggiornamenti desiderati. Poi fare clic su **Installare**:

| * | <b>∂</b> ÷                                  | [908] - Controllo aggiornamenti |                |              |       |  |  | > | ( |
|---|---------------------------------------------|---------------------------------|----------------|--------------|-------|--|--|---|---|
|   | Selezionare gli aggiornamenti da installare |                                 |                |              |       |  |  |   | > |
|   | Nome                                        | Versione installata             | Nuova versione | Progressione | Stato |  |  |   |   |
|   | Compendio                                   |                                 | 22.10.2024     |              |       |  |  |   |   |
|   | ZSR                                         | 12.12.2016                      | 16.10.2024     |              |       |  |  |   |   |
|   | Tariffa supplementare                       | 21.10.2012                      | 08.11.2022     |              |       |  |  |   |   |
|   | Assicurazione / IDBag                       | 13.12.2016                      | 22.10.2024     |              |       |  |  |   |   |
|   | Tariffa : Tarmed                            | 22.07.2018                      | 01.10.2024     |              |       |  |  |   |   |
|   |                                             |                                 |                |              |       |  |  |   |   |
|   |                                             |                                 |                |              |       |  |  |   |   |
|   | Nessun aggiornamento selezionato            |                                 |                |              |       |  |  |   |   |

Può seguire il progresso dell'installazione.

A seconda dell'aggiornamento, potrebbe essere necessario selezionare ulteriori opzioni, ad esempio quando si aggiorna il Compendio.

Una volta completata l'installazione, fare clic su **Uscire**.

| *                                           | Ş ≑                                                   | [908] - Controllo aggiornamenti |                |              |            |  |  |   | × |  |
|---------------------------------------------|-------------------------------------------------------|---------------------------------|----------------|--------------|------------|--|--|---|---|--|
| Selezionare gli aggiornamenti da installare |                                                       |                                 |                |              |            |  |  | 0 | 0 |  |
|                                             | Nome                                                  | Versione installata             | Nuova versione | Progressione | Stato      |  |  |   |   |  |
|                                             | Compendio                                             |                                 | 22.10.2024     |              |            |  |  |   |   |  |
|                                             | ZSR                                                   | 12.12.2016                      | 16.10.2024     |              |            |  |  |   |   |  |
| •                                           | Tariffa supplementare                                 | 21.10.2012                      | 08.11.2022     |              | Installato |  |  |   |   |  |
|                                             |                                                       |                                 |                |              |            |  |  |   |   |  |
|                                             |                                                       |                                 |                |              |            |  |  |   |   |  |
|                                             |                                                       |                                 |                |              |            |  |  |   |   |  |
|                                             |                                                       |                                 |                |              |            |  |  |   |   |  |
|                                             |                                                       |                                 |                |              |            |  |  |   |   |  |
|                                             | Totale selezionato: 1 aggiornamento Installare Uscire |                                 |                |              |            |  |  |   |   |  |